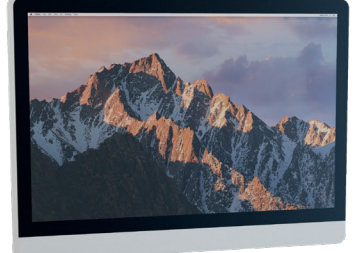

# LINAK DESKLINE® TROUBLESHOOTING GUIDE

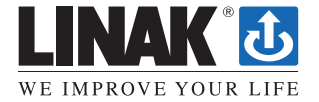

LINAK-US.COM/DESKLINE

## LINAK DESKLINE Troubleshooting

#### **Glossary of Common Terms**

#### • Components

- » **Desk leg (DL)** The lifting columns, typically with powder coated steel profiles, responsible for lifting the working load of the application.
- » Control box (CBD6S) Both the computer and power supply of the system.
- » **Desk panel (DP)** The user interface. Depending on the model, it is used to activate the application, set memory positions, display the height, display error codes, connect to mobile apps, and give reminders to the user.
- » **Motor cable** Transmits low voltage power (18-39 VDC) from the control box to the desk legs, and also transmits PIEZO signals when available from the desk leg.
- » Mains cable Transmits high voltage power (120 VAC in US and Canada) to the control box.
- Other
  - » Initialize Procedure to reset all desk legs to the fully retracted position so that the control box knows where they are.
  - » Reference Any group of desk legs that run in parallel when an Up or Down command is sent to the control box. It is possible to have a custom control box configuration that allows for more than one Reference. [Example: Two (2) desk legs on Reference #1 (Channels #1 and #2) to lift a work surface, and one (1) LA31 on Reference #2 (Channel 3) to adjust a monitor array.]

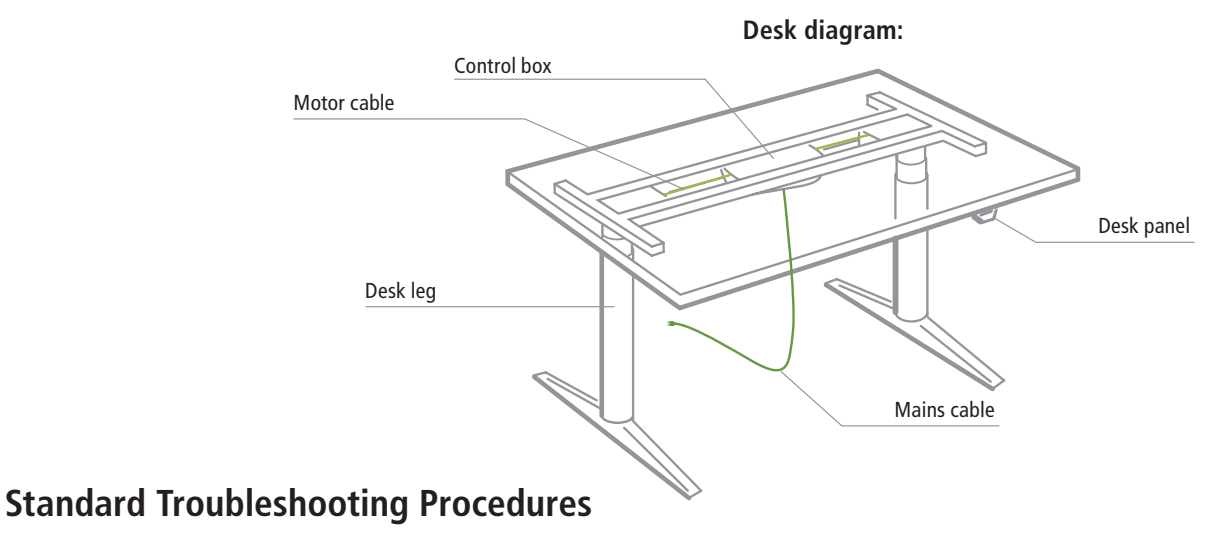

#### P1 – Initialize the control box ("reset")

Note: This is commonly the solution when a complaint is that a desk will move down but not up. When a control box requires initialization, this is how the system is programmed to behave.

- **STEP 1**. Hold Down button on desk panel to ensure the desk is retracted to its lower limit (whether it's the fully retracted hard stop, or a configured lower limit).
- STEP 2. Briefly release Down
- STEP 3. Press and hold Down for 5 seconds, wait until all desk movement has stopped, then release
  - **a.** If initialization is successful, you should see a slight up/down "handshake" movement of the desk legs
  - **b.** If you have a desk panel with display, you should also see E01 during this part of the procedure.

#### P2 – Check all cable connections

- **STEP 1**. Mains cable, connected to both the control box and power outlet.
- STEP 2. All motor cables, connected to both the control box and desk leg.
  - **a.** Assuming a standard control box configuration, these must be connected in channels 1 and 2, or channels 1, 2 and 3 for a 3-leg table. They can't be connected in channels 1 and 3 or 2 and 3 unless there is a configuration on the control box specifying this arrangement.
- STEP 3. Desk panel cable, connected to the control box in either port A1 or A2 (doesn't matter which)

#### **P3** – Check for obstructions

**STEP 1**. Check under, above and on the sides of the desk for any obstructions that could prevent movement in either direction.

The next two procedures (P4 and P5) are for a two leg desk system. The same concepts can be used for a three leg system using Channel 3 and so forth.

#### P4 – Check for faulty component(s) WITH error codes (digital display on Desk Panel, or on app via Bluetooth)

Notes: Check the error code list in the appendix of this troubleshooting guide for assistance. The code should read E##. Some error codes are channel-specific which can help pinpoint the problem.

| Symptom                                                                                                    | Procedure                                                                                                    |
|----------------------------------------------------------------------------------------------------|----------------------------------------------------------------------------------------------------|
| System will move down but not up                                                                                     | 1. Initialize (P1)                                                                                                    |
|                                                                                                    | 1. Check mains cable connection                                                                                                    |
| System unresponsive (no power to display with any button is pressed).                                                | 2. Test power outlet using another device (lamp, phone charger, etc.)                                                                                                    |
| If any of these steps activates the digital display, initialize the system                                           | 3. Plug in a new switch and test                                                                                                    |
| (P1).                                                                                                    | 4. Connect all existing cables to a new control box and test                                                                                                    |
| System is powered, but will not initialize                                                                           | <b>1.</b> Try pressing and releasing the down button a few times before pressing and holding for 5 seconds.                                                                                                    |
|                                                                                                    | <b>2.</b> Also, be aware if the control box has a special configuration: If the desk is programmed with a lower stroke limit, so as to avoid a collision with something like a file cabinet, it is possible that it also has a custom, longer Forced Initialization Time. This is the time required to hold Down before initialization begins. Sometimes this is 10 seconds or longer.             |
|                                                                                                    | <b>3.</b> If you have a standard control box without a special configuration (i.e. "Plug & Play"), try to initialize each leg in Channel 1 by itself, with nothing else plugged into the motor channels on the control box. Also, swap the motor cables so that a different motor cable is used to initialize Channel 1 by itself. The problem could be a faulty desk leg or a faulty motor cable. |
| Channel-specific error (Ex: E41 –<br>Channel 1 overload) – <i>Everything</i><br><i>except PIEZO errors</i> (E59-E63) | <b>1.</b> Swap the motor cable connections at the control box (Motor cable #1 from channel 1 to 2, motor cable #2 from channel 2 to 1). If It remains E41, there could be a problem with the application (load or obstruction on one side) or a bad control box. If the error changes to E42, go to step 2.                                                                                        |
|                                                                                                    | <b>2.</b> Swap the motor cable connections at the desk legs, so that the leg that was originally connected to Channel 1 is back in Channel 1, but with the motor cable that was originally connected to Channel 2. If it remains E42, it is most likely a bad motor cable, now connected to Channel 2. If it goes back to E41, it is most likely a bad desk leg, now connected to Channel 1.       |

| Symptom        | Procedure                                                                                                    |
|----------------|----------------------------------------------------------------------------------------------------|
| Desk is uneven | <b>1.</b> Initialize the desk. If both legs begin to run down, complete the initialization. If only one leg moves, stop and move to Step 2.                                                                                                    |
|                | 2. Check motor cable connections. Check to ensure motor cables are not pulled during movement. With a standard, Plug & Play control box, it's possible that only one leg is connected, and connected to Channel 1. In this case, it will initialize and run Channel 1 only. If there is only one leg but it's connected to Channel 2, it will not initialize. |
|                | <b>3</b> . If a motor cable was disconnected, try initializing again.                                                                                                    |
|                | <b>4.</b> If unsuccessful, connect the desk leg from Channel 2 into Channel 1, with nothing in Channel 2, and initialize.                                                                                                    |
|                | <ol> <li>Try initializing the same leg that's in Channel 1, but with a different motor cable. If it<br/>still won't initialize, replace the desk leg.</li> </ol>                                                                                                    |

## P5 – Check for faulty component WITHOUT error codes (no digital display on Desk Panel, no Bluetooth)

| Symptom                                                             | Procedure                                                                                                    |
|---------------------------------------------------------------------|----------------------------------------------------------------------------------------------------|
| System will move down but not up                                    | 1. Initialize (P1)                                                                                                    |
| System will not initialize.<br>OR<br>System won't complete the full | <ol> <li>Check mains cable connection. Test power outlet using another device (lamp,<br/>phone charger, etc.)</li> </ol> |
| range of motion.                                                    | 2. Plug in a new switch.                                                                                                 |
| – After each of these steps,<br>attempt to initialize (P1).         | <b>3.</b> Connect all existing cables to a new control box.                                                              |
|                                                                     | <b>4.</b> Try pressing and releasing the down button a few times before pressing and holding for 5 seconds.              |

|                | <b>5.</b> Also, be aware if the control box has a special configuration: If the desk is programmed with a lower stroke limit, so as to avoid a collision with something like a file cabinet, it is possible that it also has a custom, longer Forced Initialization Time. This is the time required to hold Down before initialization begins. Sometimes this is 10 seconds or longer.             |
|----------------|----------------------------------------------------------------------------------------------------|
|                | <b>6.</b> If you have a standard control box without a special configuration (i.e. "Plug & Play"), try to initialize each leg in Channel 1 by itself, with nothing else plugged into the motor channels on the control box. Also, swap the motor cables so that a different motor cable is used to initialize Channel 1 by itself. The problem could be a faulty desk leg or a faulty motor cable. |
| Desk is uneven | 1. Desk is uneven (P4)                                                                                                    |

### Appendix

#### What is the Control Box Thinking?

There are many clever procedures, checks and measurements performed in the control box. Here is a brief description of what the control box is trying to accomplish while it is activating an application:

- Safe activation of the application
  - o Parallel, even movement of all desk legs in the application is critical.
    - » The control box does not directly know the position of each desk leg. Instead, the position of each leg is constantly calculated via Hall pulses from each motor. The legs on a single reference are not allowed to be more than +/- 5 Hall pulses out of sync. For a standard DL, this amounts to +/- 0.55 mm.
    - » Motor cable disconnections are also detected as errors.
  - o If PIEZO technology is present in the desk leg, the control box monitors for PIEZO "collision" signals from each channel. When a PIEZO signal is sensed, movement is immediately stopped and, if there is room, the system is ran in the opposite direction a small distance.
  - o Anytime the control sees an incomplete signal, or more than one signal (multiple keys pressed, multiple desk panels activated at the same time), an error is determined and no movement is allowed at that moment. This is to prevent an action of movement that is not intended by the user.

#### • Protection from equipment damage

- o Internal temperature of the control box is monitored.
- o Maximum current draw for each motor channel, as well as the system as a whole, is measured. When the current exceeds an allowable limit, an error is presented.

## Error codes

| ERROR<br>CODE | NAME                  | DESCRIPTION                                                | POTENTIAL CAUSE                                                                                    | TROUBLESHOOTING                                                                                                    |
|---------------|-----------------------|------------------------------------------------------------|----------------------------------------------------------------------------------------------------|----------------------------------------------------------------------------------------------------|
| E01           | Position Lost         | The desk has an unknown                                    | » Position error                                                                                   | • Initialize the system (P1)                                                                                                    |
|               |                       | initialized                                                | » New Desk Leg added                                                                               |                                                                                                    |
| E02           | General Overload Up   | Overload in upward direction<br>has occurred               | » Obstruction<br>» Bad leg or motor cable                                                          | <ul> <li>Check all cable connections, (P2) initialize the system (P1)</li> <li>Troubleshoot components by initializing 1 at a time (only possible with Plug &amp; Play configuration) (P4)</li> </ul> |
| E03           | General Overload Down | Overload in downward direction<br>has occurred             | » Obstruction<br>» Bad leg or motor cable                                                          | <ul> <li>Check all cable connections, (P2) initialize the system (P1)</li> <li>Troubleshoot components by initializing 1 at a time (only possible with Plug &amp; Play configuration) (P4)</li> </ul> |
| E08           | Watchdog              | Indicate that software failed to kick watchdog             | » Program fault                                                                                    | • Unplug mains cable for 15 sec                                                                                                    |
|               |                       |                                                            |                                                                                                    | • Initialize the system (P1)                                                                                                    |
|               |                       |                                                            |                                                                                                    | Replace Control Box                                                                                                    |
| E09           | LIN collision         | Collisions detected on the LIN<br>bus                      | » Key pressed on two or<br>more connected handset<br>simultaneously                                | • Check if another desk panel is connected and being activated                                                                                                    |
|               |                       |                                                            | » Multiple LINBUS devices activated                                                                | <ul> <li>Unplug all but one desk panel<br/>and test system</li> </ul>                                                                                                    |
| E10           | Power fail            | Power fail happened, or power regulator adjusted below 10% | » Mains cable pulled during<br>driving                                                             | <ul> <li>Check mains cable is not caught,<br/>and is allowed to freely travel</li> </ul>                                                                                                    |
|               |                       |                                                            | » Internal fault                                                                                   | <ul> <li>Use strain-relief loop built into<br/>control box</li> </ul>                                                                                                    |
|               |                       |                                                            | » Only 1 battery for a 3- or<br>4-channel system                                                   | <ul> <li>Use a 2nd battery; charge batteries</li> </ul>                                                                                                    |
|               |                       |                                                            | "E10 is a power fail,<br>voltage on power supply<br>drops below a certain limit,<br>power removed" |                                                                                                    |
| E11           | Channel mismatch      | Change in number of actuators since initialization         | » Disconnection                                                                                    | <ul> <li>Check Motor cable connections<br/>and Integrity (P2)</li> </ul>                                                                                                    |
|               |                       |                                                            | » Desk Leg added                                                                                   | • Change Motor cable or Desk Leg                                                                                                    |
|               |                       |                                                            |                                                                                                    | • Initialize the system ( <b>P1</b> )                                                                                                    |
| E12           | Position error        | One channel have position different than others            | » Too much back drive<br>occurred                                                                  | Move table to fully retracted position                                                                                                    |
|               |                       |                                                            |                                                                                                    | • Initialize system (P1)                                                                                                    |
| E13           | Short circuit         | Short circuit detected during operation                    | » Squeezed Motor Cable                                                                             | • Check motor cable connections ( <b>P2</b> )                                                                                                    |
|               |                       |                                                            | » Short in motor                                                                                   | • Isolate and replace Motor Cable (P4)                                                                                                    |

• Isolate and replace Desk Leg (P4)

| ERROR<br>CODE | NAME                        | DESCRIPTION                                                                         | POTENTIAL CAUSE                                                                                                    | TROUBLESHOOTING                                                                          |
|---------------|-----------------------------|-------------------------------------------------------------------------------------|----------------------------------------------------------------------------------------------------|------------------------------------------------------------------------------------------|
| E15           | Power limit                 | System has reached its power limitation                                             | » Mains cable pulled during driving                                                                                                    | <ul> <li>Check mains cable is not caught,<br/>and is allowed to freely travel</li> </ul> |
|               |                             |                                                                                     | » Internal fault                                                                                                    | Use strain-relief loop built into     control box                                        |
|               |                             |                                                                                     | » Many times will see this alongside E10                                                                                                    |                                                                                          |
|               |                             |                                                                                     | "E15 is when power<br>regulator has adjusted<br>speed down on actuators<br>without any significant<br>current draw, usually<br>caused by power supply<br>dropping." |                                                                                          |
| E16           | Key Error                   | Illegal keys pressed (handled internally in DP1C).                                  | <ul> <li>» Hitting multiple buttons<br/>simultaneously</li> </ul>                                                                                                   | • Check desk panel                                                                       |
| E17           | Safety missing              | LIN bus unit does not support safety feature                                        | » DP1C/DPF1C does not have<br>up-to-date software                                                                                                    | <ul> <li>Try DP with more recent<br/>software version (printed<br/>on label)</li> </ul>  |
| E18           | Missing Initialization plug | A special service tool is required<br>to change number of channels<br>to the system | [BASELIFT Only]<br>» Service tool missing from<br>BASELIFT system when<br>initializing                                                                              | • Add service tool                                                                       |
| E23           | Ch1 missing                 | Channel 1 is detected missing                                                       | » Disconnection                                                                                                    | Check Motor cable connections     and Integrity (P2)                                     |
|               |                             |                                                                                     | » Faulty motor cable                                                                                                    | Change Motor cable or Deck Leg                                                           |
|               |                             |                                                                                     | » Faulty motor in leg                                                                                                    |                                                                                          |
| F74           | Ch2 missing                 | Channel 2 is detected missing                                                       | » Disconnection                                                                                                    | Initialize the system (P1)     Check Motor cable connections                             |
|               |                             |                                                                                     | » Equity motor coblo                                                                                                    | and Integrity ( <b>P2</b> )                                                              |
|               |                             |                                                                                     |                                                                                                    | • Change Motor cable or Desk Leg                                                         |
|               |                             |                                                                                     | » Faulty motor in leg                                                                                                    | • Initialize the system ( <b>P1</b> )                                                    |
| E25           | Ch3 missing                 | Channel 3 is detected missing                                                       | » Disconnection                                                                                                    | Check Motor cable connections                                                            |
|               |                             |                                                                                     | » Faulty motor cable                                                                                                    | and Integrity ( <b>P2</b> )                                                              |
|               |                             |                                                                                     | » Faulty motor in leg                                                                                                    | Change Motor cable or Desk Leg                                                           |
|               |                             |                                                                                     | , ,                                                                                                    | • Initialize the system (P1)                                                             |
| E26           | Ch4 missing                 | Channel 4 is detected missing                                                       | » Disconnection                                                                                                    | <ul> <li>Check Motor cable connections<br/>and Integrity (P2)</li> </ul>                 |
|               |                             |                                                                                     | » Faulty motor cable                                                                                                    | Change Mater and the Dala                                                                |
|               |                             |                                                                                     | » Faulty motor in leg                                                                                                    | • Change Niotor cable or Desk Leg                                                        |
|               |                             |                                                                                     |                                                                                                    | <ul> <li>Initialize the system (P1)</li> </ul>                                           |

| ERROR<br>CODE | NAME            | DESCRIPTION                                                | POTENTIAL CAUSE                                                                                | TROUBLESHOOTING                                                          |
|---------------|-----------------|------------------------------------------------------------|------------------------------------------------------------------------------------------------|--------------------------------------------------------------------------|
| E29           | Ch1 type        | Channel 1 is not same type as                              | » Change in Desk Leg type                                                                      | Check Desk Leg type                                                      |
|               |                 | when initialized                                           | » Loose wire inside motor                                                                      | Change Desk Leg                                                          |
|               |                 |                                                            |                                                                                                | • Initialize the system (P1)                                             |
| E30           | Ch2 type        | Channel 2 is not same type as                              | » Change in Desk Leg type                                                                      | Check Desk Leg type                                                      |
|               |                 | type as channel 1                                          | » Loose wire inside motor                                                                      | Change Desk Leg                                                          |
|               |                 |                                                            |                                                                                                | • Initialize the system ( <b>P1</b> )                                    |
| E31           | Ch3 type        | Channel 3 is not same type as when initialized or not same | » Change in Desk Leg type                                                                      | <ul> <li>Check Desk Leg type</li> </ul>                                  |
|               |                 | type as channel 1                                          | » Loose wire inside motor                                                                      | Change Desk Leg                                                          |
|               |                 |                                                            |                                                                                                | • Initialize the system ( <b>P1</b> )                                    |
| E32           | Ch4 type        | Channel 4 is not same type as when initialized or not same | » Change in Desk Leg type                                                                      | <ul> <li>Check Desk Leg type</li> </ul>                                  |
|               |                 | type as channel 1                                          | » Loose wire inside motor                                                                      | Change Desk Leg                                                          |
|               |                 |                                                            |                                                                                                | • Initialize the system ( <b>P1</b> )                                    |
| E35           | Ch1 pulse fail  | Channel 1 had to many pulse<br>errors                      | » Loose/faulty cable                                                                           | <ul> <li>Check motor cable connections<br/>and integrity (P2)</li> </ul> |
|               |                 |                                                            | » Hall sensor PCB                                                                              | Change Desk Leg                                                          |
|               |                 |                                                            |                                                                                                | <ul> <li>Initializa the system (<b>P1</b>)</li> </ul>                    |
| E36           | Ch2 pulse fail  | Channel 2 had to many pulse                                | » Loose/faulty cable                                                                           | Check motor cable connections                                            |
|               |                 | errors                                                     | » Hall sensor PCB                                                                              | and integrity ( <b>P2</b> )                                              |
|               |                 |                                                            |                                                                                                | Change Desk Leg                                                          |
|               |                 |                                                            |                                                                                                | • Initialize the system ( <b>P1</b> )                                    |
| E37           | Ch3 pulse fail  | Channel 3 had to many pulse<br>errors                      | » Loose/faulty cable                                                                           | <ul> <li>Check motor cable connections<br/>and integrity</li> </ul>      |
|               |                 |                                                            | » Hall sensor PCB                                                                              | Change Desk Leg                                                          |
|               |                 |                                                            |                                                                                                | <ul> <li>Initialize the system (D1)</li> </ul>                           |
| E38           | Ch4 pulse fail  | Channel 4 had too many pulse                               | » Loose/faulty cable                                                                           | Check motor cable connections                                            |
|               |                 | errors                                                     | » Hall sensor PCB                                                                              | and integrity ( <b>P2</b> )                                              |
|               |                 |                                                            |                                                                                                | Change Desk Leg                                                          |
|               |                 |                                                            |                                                                                                | • Initialize the system ( <b>P1</b> )                                    |
| E41           | Ch1 overload up | Overload up occurred on channel 1                          | » Leg is overloaded                                                                            | • Remove obstruction ( <b>P3</b> )                                       |
|               |                 |                                                            | » Hit obstruction                                                                              | Remove load                                                              |
|               |                 |                                                            | <ul> <li>Reached end stop (before<br/>initialization at upper end-<br/>stop occurs)</li> </ul> | • Initialize if necessary (P1)                                           |
| E42           | Ch2 overload up | Overload up occurred on channel 2                          | » Leg is overloaded                                                                            | • Remove obstruction ( <b>P3</b> )                                       |
|               |                 |                                                            | » Hit obstruction                                                                              | Remove load                                                              |
|               |                 |                                                            | <ul> <li>Reached end stop (before<br/>initialization at upper end-<br/>stop occurs)</li> </ul> | • Initialize if necessary (P1)                                           |

| ERROR<br>CODE | NAME              | DESCRIPTION                              | POTENTIAL CAUSE                                                            | TROUBLESHOOTING                                          |
|---------------|-------------------|------------------------------------------|----------------------------------------------------------------------------|----------------------------------------------------------|
| E43           | Ch3 overload up   | Overload up occurred on                  | » Leg is overloaded                                                        | •Remove obstruction ( <b>P3</b> )                        |
|               |                   |                                          | » Hit obstruction                                                          | •Remove load                                             |
|               |                   |                                          | » Reached end stop (before initialization at upper end-<br>stop occurs)    | <ul> <li>Initialize if necessary (P1)</li> </ul>         |
| E44           | Ch4 overload up   | Overload up occurred on channel 4        | » Leg is overloaded                                                        | • Remove obstruction ( <b>P3</b> )                       |
|               |                   |                                          | » Hit obstruction                                                          | Remove load                                              |
|               |                   |                                          | » Reached end stop (before<br>initialization at upper end-<br>stop occurs) | Initialize if necessary (P1)                             |
| E47           | Ch1 overload down | Overload down occurred on<br>channel 1   | » Hit obstruction                                                          | Remove obstruction (P3)                                  |
| E/10          | Ch2 overload down | Quarload down accurred on                | » Hit obstruction                                                          | Initialize it necessary (P1)     Pamova obstruction (P2) |
| E40           |                   | channel 2                                | » HIT ODSTRUCTION                                                          | <ul> <li>Remove obstruction (P3)</li> </ul>              |
|               |                   |                                          |                                                                            | • Initialize if necessary (P1)                           |
| F49           | Ch3 overload down | Overload down occurred<br>on channel 3   | » Hit obstruction                                                          | <ul> <li>Remove obstruction (P3)</li> </ul>              |
| 215           |                   | on channel 5                             |                                                                            | • Initialize if necessary (P1)                           |
| E50           | Ch4 overload down | Overload down occurred<br>on channel 4   | » Hit obstruction                                                          | • Remove obstruction ( <b>P3</b> )                       |
|               |                   |                                          |                                                                            | • Initialize if necessary (P1)                           |
| E53           | Ch1 anti-col      | Anti-collision triggered<br>on channel 1 | » Hit Obstruction                                                          | Remove obstruction (P3)                                  |
|               | Ch2 anti cal      | Anti collicion triggorod                 | » Llit Obstruction                                                         | Initialize if necessary (P1)                             |
| E54           | Ch2 anti-coi      | on channel 2                             | » HIL ODSTRUCTION                                                          | • Remove obstruction ( <b>P3</b> )                       |
|               |                   |                                          |                                                                            | <ul> <li>Initialize if necessary (P1)</li> </ul>         |
| E55           | Ch3 anti-col      | Anti-collision triggered<br>on channel 3 | » Hit Obstruction                                                          | • Remove obstruction ( <b>P3</b> )                       |
|               |                   |                                          |                                                                            | <ul> <li>Initialize if necessary (P1)</li> </ul>         |
|               | Ch4 anti-col      | Anti-collision triggered                 | » Hit Obstruction                                                          | • Remove obstruction ( <b>P3</b> )                       |
| E56           |                   | on channel 4                             |                                                                            | <ul> <li>Initialize if necessary (P1)</li> </ul>         |
| F50           | Ch1 SLS/PIEZO     | Safety limit switch activated            | » Hit Obstruction                                                          | • Remove obstruction ( <b>P3</b> )                       |
| LJJ           |                   | on channer r                             |                                                                            | <ul> <li>Initialize if necessary (P1)</li> </ul>         |
| 560           | Ch2 SLS/PIEZO     | Safety limit switch activated            | » Hit Obstruction                                                          | • Remove obstruction ( <b>P3</b> )                       |
| E60           |                   | on channel 2                             |                                                                            | <ul> <li>Initialize if necessary (P1)</li> </ul>         |
|               | Ch3 SLS/PIEZO     | Safety limit switch activated            | » Hit Obstruction                                                          | • Remove obstruction ( <b>P3</b> )                       |
| E61           |                   | on channel 3                             |                                                                            | <ul> <li>Initialize if necessary (P1)</li> </ul>         |
|               | Ch4 SLS/PIEZO     | Safety limit switch activated            | » Hit Obstruction                                                          | Remove obstruction (P3)                                  |
| E62           |                   | on channel 4                             |                                                                            | • Initialize if necessary (P1)                           |

| ERROR<br>CODE | NAME          | DESCRIPTION                                                                   | POTENTIAL CAUSE                                                                                        |                                                                                                    |
|---------------|---------------|-------------------------------------------------------------------------------|----------------------------------------------------------------------------------------------------|----------------------------------------------------------------------------------------------------|
| E65           | Ch1 pulse dir | Pulses counted wrong<br>direction in channel 1                                | <ul> <li>» Motor poles are crossed</li> <li>» Hall sensor Cables are crossed</li> </ul>                | <ul> <li>Check motor cable connections<br/>and integrity (P2)</li> <li>Change Desk Leg</li> <li>Initialize the system (P1)</li> </ul>                  |
| E66           | Ch2 pulse dir | Pulses counted wrong<br>direction in channel 2                                | <ul> <li>» Motor poles are crossed</li> <li>» Hall sensor Cables are crossed</li> </ul>                | <ul> <li>Check motor cable connections<br/>and integrity (P2)</li> <li>Change Desk Leg</li> <li>Initialize the system (P1)</li> </ul>                  |
| E67           | Ch3 pulse dir | Pulses counted wrong<br>direction in channel 3                                | <ul> <li>» Motor poles are crossed</li> <li>» Hall sensor Cables are crossed</li> </ul>                | <ul> <li>Check motor cable connections<br/>and integrity (P2)</li> <li>Initialize the system (P1)</li> </ul>                                           |
| E68           | Ch4 pulse dir | Pulses counted wrong<br>direction in channel 4                                | <ul> <li>» Motor poles are crossed</li> <li>» Hall sensor Cables are crossed</li> </ul>                | <ul> <li>Check motor cable connections<br/>and integrity (P2)</li> <li>Initialize the system (P1)</li> </ul>                                           |
| E71           | Ch1A short    | Short circuit on channel 1<br>[If T-splitter is used, short<br>circuit on 1A] | <ul> <li>» Damage to motor cable</li> <li>» Damage to cable exiting<br/>leg (if applicable)</li> </ul> | <ul> <li>Inspect motor cable for damage, replace if damaged</li> <li>Inspect cable exiting leg (if applicable), replace if damaged.</li> </ul>         |
| E72           | Ch1B short    | Short circuit on channel 1<br>[If T-splitter is used, short<br>circuit on 1B] | <ul> <li>» Damage to motor cable</li> <li>» Damage to cable exiting<br/>leg (if applicable)</li> </ul> | <ul> <li>Inspect motor cable for damage,<br/>replace if damaged</li> <li>Inspect cable exiting leg (if<br/>applicable), replace if damaged.</li> </ul> |
| E73           | Ch2A short    | Short circuit on channel 2<br>[If T-splitter is used, short<br>circuit on 2A] | <ul> <li>» Damage to motor cable</li> <li>» Damage to cable exiting<br/>leg (if applicable)</li> </ul> | <ul> <li>Inspect motor cable for damage, replace if damaged</li> <li>Inspect cable exiting leg (if applicable), replace if damaged.</li> </ul>         |
| E74           | Ch2B short    | Short circuit on channel 2<br>[If T-splitter is used, short circuit<br>on 2B] | <ul> <li>» Damage to motor cable</li> <li>» Damage to cable exiting<br/>leg (if applicable)</li> </ul> | <ul> <li>Inspect motor cable for damage,<br/>replace if damaged</li> <li>Inspect cable exiting leg (if<br/>applicable), replace if damaged.</li> </ul> |
| E75           | Ch3A short    | Short circuit on channel 3<br>[If T-splitter is used, short circuit<br>on 3A] | <ul> <li>» Damage to motor cable</li> <li>» Damage to cable exiting leg<br/>(if applicable)</li> </ul> | <ul> <li>Inspect motor cable for damage, replace if damaged</li> <li>Inspect cable exiting leg (if applicable), replace if damaged.</li> </ul>         |
| E76           | Ch3B short    | Short circuit on channel 3<br>[If T-splitter is used, short circuit<br>on 3B] | <ul> <li>» Damage to motor cable</li> <li>» Damage to cable exiting leg<br/>(if applicable)</li> </ul> | <ul> <li>Inspect motor cable for damage,<br/>replace if damaged</li> <li>Inspect cable exiting leg (if<br/>applicable), replace if damaged.</li> </ul> |

| ERROR<br>CODE | NAME                                 | DESCRIPTION                                                                 | POTENTIAL CAUSE                                                                                                    | TROUBLESHOOTING                                                                    |
|---------------|--------------------------------------|-----------------------------------------------------------------------------|----------------------------------------------------------------------------------------------------|------------------------------------------------------------------------------------|
| E77           | Ch4A short                           | Short circuit on channel 4                                                  | » Damage to motor cable                                                                                            | <ul> <li>Inspect motor cable for damage,<br/>replace if damaged</li> </ul>         |
|               |                                      | on 4A]                                                                      | » Damage to cable exiting leg<br>(if applicable)                                                                   | <ul> <li>Inspect cable exiting leg (if applicable), replace if damaged.</li> </ul> |
| E78           | Ch4B short                           | Short circuit on channel 4<br>[If T-splitter is used short circuit          | » Damage to motor cable                                                                                            | <ul> <li>Inspect motor cable for damage,<br/>replace if damaged</li> </ul>         |
|               |                                      | on 4B]                                                                      | » Damage to cable exiting leg<br>(if applicable)                                                                   | <ul> <li>Inspect cable exiting leg (if applicable), replace if damaged.</li> </ul> |
| E86           | Master                               | Connection to master lost OR following messages are from master             | [Only used in multi-parallel<br>system]                                                                            | • Check connection to master box, check cable integrity                            |
|               |                                      | muster                                                                      | » Poor cable connection to<br>master box                                                                           | <ul> <li>If communicating other error codes, see above</li> </ul>                  |
|               |                                      |                                                                             | <ul> <li>» If followed by another<br/>error code, then codes<br/>being communicated from<br/>master box</li> </ul> |                                                                                    |
| E87           | Slave 1                              | Connection to 1st slave lost OR<br>following messages are from<br>1st slave | [Only used in multi-parallel<br>system]                                                                            | • Check connection to master box, check cable integrity                            |
|               |                                      |                                                                             | » Poor cable connection to<br>slave box                                                                            | <ul> <li>If communicating other error codes, see above</li> </ul>                  |
|               |                                      |                                                                             | » If followed by another<br>error code, then codes<br>being communicated from<br>slave box                         |                                                                                    |
| E88           | Slave 2                              | Connection to 2nd slave lost OR<br>following messages are from<br>2nd slave | [Only used in multi-parallel<br>system]                                                                            | • Check connection to master box, check cable integrity                            |
|               |                                      |                                                                             | » Poor cable connection to<br>slave box                                                                            | <ul> <li>If communicating other error codes, see above</li> </ul>                  |
|               |                                      |                                                                             | » If followed by another<br>error code, then codes<br>being communicated from<br>slave box                         |                                                                                    |
| E89           | Slave 3                              | Connection to 3rd slave lost OR<br>following messages are from<br>3rd slave | » Damage to motor cable                                                                                            | <ul> <li>Inspect motor cable for damage,<br/>replace if damaged</li> </ul>         |
|               |                                      |                                                                             | » Damage to cable exiting leg<br>(if applicable)                                                                   | <ul> <li>Inspect cable exiting leg (if applicable), replace if damaged.</li> </ul> |
| E93           | DeskSensor 1 – Activation            | Detected trigger from LIN bus safety limit switch, e.g. DS1                 | » Hit obstruction                                                                                                  | Remove obstruction                                                                 |
| E94           | DeskSensor 1 – No longer<br>detected | LIN SLS unit (e.g. DS1)<br>no longer detected                               | » LIN SLS unit (e.g. DS1) or<br>cables are not connected                                                           | • Ensure DS1 unit and all cables are correctly mounted.                            |

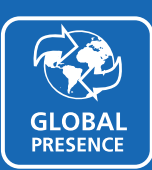

#### GLOBAL PRESENCE

LINAK has a well-developed sales and service organization in Europe, Americas, Asia and Australia. Therefore, we can assist you and your customers locally, under the global sales concept idea: **Be global, act local.** 

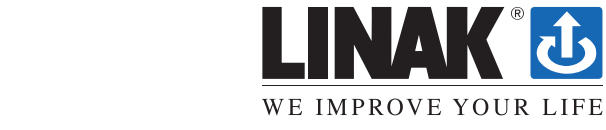

LINAK has a world-class sales and service organisation. Today we are present in 35 countries all over the world. For further information, please visit our website: **www.linak-us.com**